# TecAt 5 - Tutorial - Resistividade

Officina de Mydia © 2014 - contato: vendas@mydia.com

1 - No Menu, selecionar Projetos/Novo

Para iniciar um novo projeto, selecione, na janela Menu, a aba de Projetos, e clique em Novo:

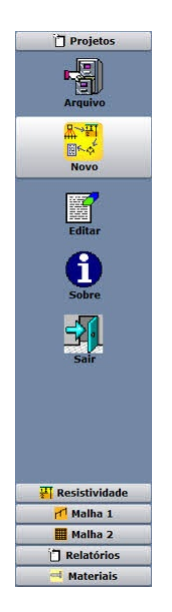

2 - entre um nome e clique em Confirmar

Você pode entrar outros dados e informações do seu projeto nesta tela mas eles não são essenciais para o cálculo, no entanto seráo listados nos relatórios:

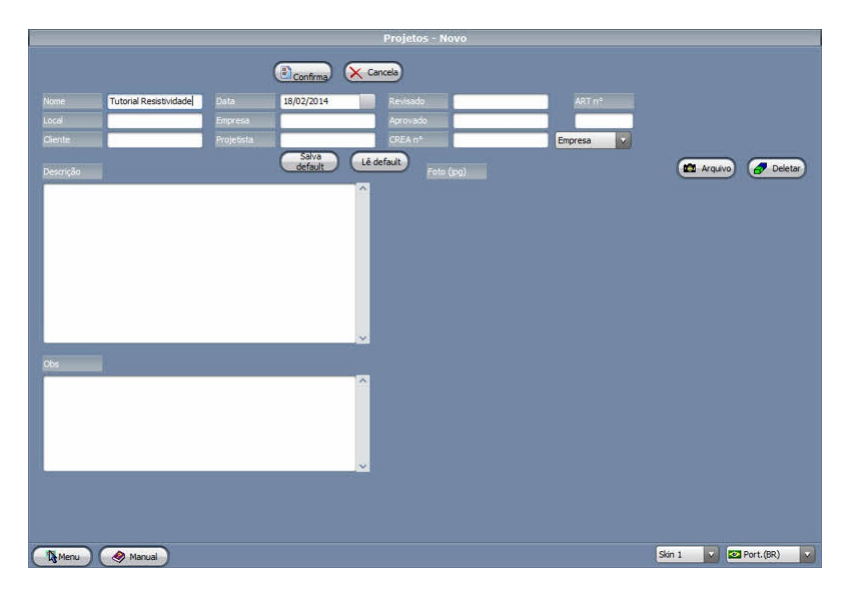

### 3 - Abrir o projeto

Ao iniciar um projeto novo ou selecionar um da tabela, o mesmo NÃO é automaticamente carregado para a memória; para tal, clique no botão Abrir (ao lado da tabela de projetos) e veja que agora o nome do seu projeto aparece na barra título da janela: "TecAt 5 - nomedoprojeto".

| Projetos - Novo        |              |                 |         |                |         |           |  |
|------------------------|--------------|-----------------|---------|----------------|---------|-----------|--|
| Procurar:              | Ordenar por: | Nome do projeto |         |                |         |           |  |
| Nome                   | Local        | Data            | Cliente | Projetado por: | isado 🔨 | Abrir     |  |
|                        |              | 17/02/2014      |         |                |         |           |  |
| Página 77 a            |              | 01/03/2007      |         |                | - 1     |           |  |
| Página 77 b            |              | 01/03/2007      |         |                |         | Copiar p/ |  |
| Página 77 c            |              | 01/03/2007      |         |                |         |           |  |
| Página 77 d            |              | 01/03/2007      |         |                |         | Salvarn   |  |
| Página 87              |              | 01/03/2007      |         |                |         | Novo      |  |
| Página 90              |              | 01/03/2007      |         |                |         |           |  |
| Página 91              |              | 01/03/2007      |         |                |         | Deletar   |  |
| Página 93              |              | 01/03/2007      |         |                |         |           |  |
| Página 95              |              | 01/03/2007      |         |                |         |           |  |
| Página 97              |              | 01/03/2007      |         |                |         | Restaura  |  |
| Página 100             |              | 01/03/2007      |         |                |         |           |  |
| Página 103             |              | 01/03/2007      |         |                |         |           |  |
| Página 106             |              | 01/03/2007      |         |                |         |           |  |
| Página 108a            |              | 01/03/2007      |         |                |         | Relatório |  |
| Página 108b            |              | 01/03/2007      |         |                |         |           |  |
| Página 108c            |              | 01/03/2007      |         |                |         |           |  |
| Página 130             |              | 01/03/2007      |         |                |         |           |  |
| Página 131a            |              | 01/03/2007      |         |                |         |           |  |
| Página 131b            |              | 01/03/2007      |         |                |         |           |  |
| Página 134             |              | 01/03/2007      |         |                |         |           |  |
| teste win 8            |              | 09/01/2014      |         |                |         |           |  |
| Tutorial Resistividade |              | 18/02/2014      |         |                |         |           |  |
|                        |              |                 |         |                | >       |           |  |
| Marria Marria          |              |                 |         |                | Skin 1  | Port.(BR) |  |

## 4 - Resistividade - Configuração

Selecione na janela do Menu, a aba Resistividade e clique no item Configuração:

| Projetos                                                                                                    |                                         |  |
|----------------------------------------------------------------------------------------------------|-----------------------------------------|--|
| Configuração                                                                                                    |                                         |  |
| Medições                                                                                                    |                                         |  |
| Cálculo                                                                                                    |                                         |  |
| Q                                                                                                    |                                         |  |
|                                                                                                    |                                         |  |
|                                                                                                    |                                         |  |
|                                                                                                    |                                         |  |
| Malha 1                                                                                                    |                                         |  |
| 📋 Relatórios                                                                                                    |                                         |  |
|                                                                                                    |                                         |  |
|                                                                                                    | Resistividade - Configurações           |  |
| Medções Cilculos                                                                                                    | Resistividade - Configurações<br>Werver |  |
| Medições Cálculos<br>Modelo Wenner v                                                                                                | Resistividade - Configurações           |  |
| Medições Célculos<br>Modelo Wenner V<br>Dados Restância V                                                                           | Resistividade - Configurações           |  |
| Medições Célculos<br>Modelo Wenner V<br>Dados Resistência V<br>Fórmula 2. Pi . a V<br>2. Pi . a V<br>Profundados (n) Completa       | Resistividade - Configurações           |  |
| Modições Cálculos<br>Modelo Wenner •<br>Dados Resistência •<br>Pórmula 2. Pr. a •<br>2. Pr. a •<br>Porfundados (n) Completa         | Resistividade - Configurações           |  |
| Medições Cólculos<br>Modelo Wenner •<br>Dados Resstâncis •<br>Fórmula 2. Pr. a •<br>Profundadas (n) Conpleta<br>Apareho             | Resistividade - Configurações           |  |
| Medições Cólosos<br>Modelo Wenner V<br>Dados Resistência V<br>Pórnula 2, Pi, a<br>Profundade (r) Completa<br>Apareho                | Resistividade - Configurações           |  |
| Pedições Célculos<br>Modelo Wenner V<br>Dados Restência V<br>Fórmula 2, P, a V<br>Profundades (h) Completa<br>Acurreho              | Resistividade - Configurações           |  |
| Medições Cálculos<br>Modelo Werner V<br>Dados Resistência V<br>Pórmula 2, Pr. a V<br>2, Pr. a<br>Profundade (h) Completa<br>Apureho | Resistividade - Configurações           |  |
| Pediçõe Célculos<br>Modelo Werner V<br>Dados Restândo V<br>Formula 2. P. a<br>Portundadas (n) Completa<br>Acureito                  | Resistividade - Configurações           |  |
| Pediçõe Célosos<br>Modelo Wenne •<br>Pada: Restância •<br>Porfundada: 2. Pi a •<br>Porfundada: 2. Pi a<br>Conpleta<br>Aparelho      | Resistividade - Configurações           |  |
| Modições Célosios<br>Modições Wenner<br>Dados<br>Restrância<br>Porfundados (1) Completa<br>Aprenho                                  | Resistividade - Configurações           |  |

5 - Entrada de dados do terrômetro

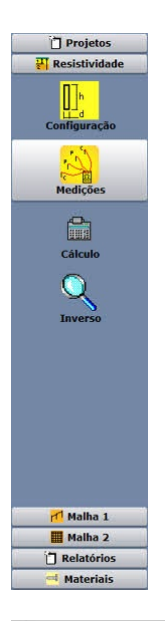

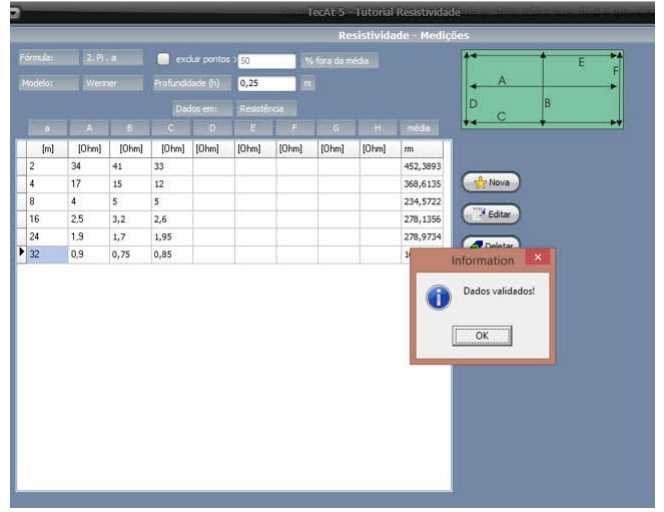

6 - Selecionar número de camadas e calcular

Na janela do Menu, selecione a aba Resistividade e clique no item Cálculo:

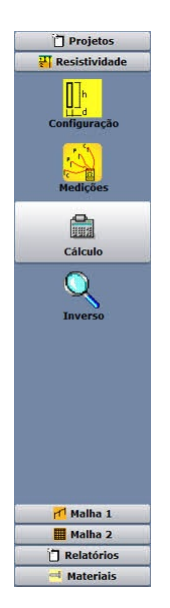

Você pode selecionar Auto para deixar o TecAt determinar o número de camadas do solo, ou pode especificar com quantas camadas deseja a estratificação - favor notar que, para modelar um solo em 3 camadas, são necessárias medições em 5 espaçamentos (ex.: 2, 4, 8, 12 e 16 metros) diferentes e, para 4 camadas, é indicado um mínimo de 7 espaçamentos.

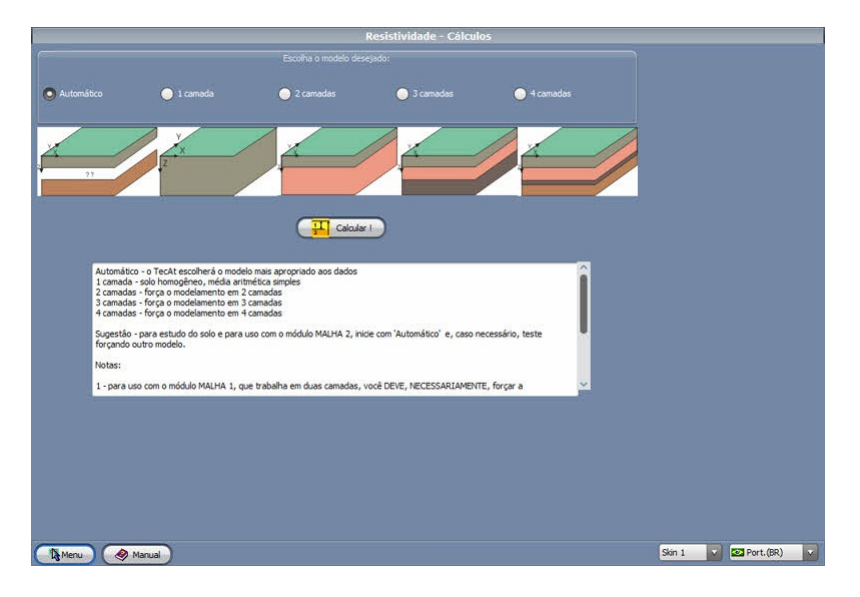

Obs: se o botão Calcular não estiver visível é porque os dados (Medições) não foram validados.

#### 7 - Relatório Texto

Ao clicar em Calcular, o TecAt realiza a estratificação e muda automaticamente para a aba do Menu Relatórios, no item Resistividade; no relatório Texto, selecione o contaúdo desejado:

|                                |                 |           |            |         | Relato | irios - Resi | stividade |      |        |               |
|--------------------------------|-----------------|-----------|------------|---------|--------|--------------|-----------|------|--------|---------------|
| Gráfico Texto                  |                 |           |            |         |        |              |           |      |        | Impressão:    |
| projeto.configuraçã            | 5               |           |            |         |        |              |           |      |        |               |
| Selecone:                      | 3               |           |            |         |        |              |           |      |        | Configura     |
| 🛃 projeto                      | 7               |           |            |         |        |              |           |      |        | Imprime       |
| Configuração                   |                 | 1         | inhas de m | edição: |        |              |           |      |        |               |
| M medições                     |                 | в         | C          | D       | ε      | F            | G         | 8    |        | PDF           |
| V resultados                   | ,00             | 41,00     | 33,00      | 0,00    | 0,00   | 0,00         | 0,00      | 0,00 |        |               |
| 🛃 diagrama                     | ,00             | 15,00     | 12,00      | 0,00    | 0,00   | 0,00         | 0,00      | 0,00 |        |               |
| 16.00                          | 1,00            | 5,00      | 5,00       | 0,00    | 0,00   | 0,00         | 0,00      | 0,00 |        |               |
| 32,00                          | 0,50            | 0,60      | 0,50       | 0,00    | 0,00   | 0,00         | 0,00      | 0,00 |        |               |
| 1000000                        |                 |           |            |         |        |              |           |      |        | Exportar:     |
| Resultado:                     |                 |           |            |         |        |              |           |      |        |               |
| camada #1:                     | 454.64 10       | hm.ml x 4 | .48 [m]    |         |        |              |           |      |        | TXT           |
| camada #2:                     | 105,86 [0       | hm.m] x   |            |         |        |              |           |      |        |               |
| Ajuste da Estra                | tificação       | da Resis  | tividade d | o Solo: |        |              |           |      |        |               |
| espaçamento m                  | edida<br>Ohm ml | calculad  | la desvio  |         |        |              |           |      |        |               |
| 2.00 4                         | 52.39           | 439,92    | 2.76       |         |        |              |           |      |        |               |
| 4,00 3                         | 68,61           | 378,33    | -2,64      |         |        |              |           |      |        |               |
| 8,00 2                         | 34,57           | 236,95    | -1,01      |         |        |              |           |      |        |               |
| 16,00 1                        | 37,39           | 132,30    | 3,70       |         |        |              |           |      |        |               |
| erro RMS = 3 %                 | 07,25           | 105,00    | -2,40      |         |        |              |           |      |        |               |
| Contract and the second second |                 |           |            |         |        |              |           |      |        |               |
| Diagrama:                      |                 |           |            |         |        |              |           |      |        | Copiar        |
|                                | Ĩ.              | 1         |            |         |        |              |           |      |        |               |
| R1= 454.64                     | i H1= 4         | .48       |            |         |        |              |           |      |        |               |
| -                              | _1              | 1         |            |         |        |              |           |      |        |               |
| D2- 105 86                     |                 | 1 117     | - Tef      |         |        |              |           |      |        |               |
| R2- 100.00                     |                 | 1 114     |            |         |        |              |           |      |        |               |
|                                |                 |           |            |         |        |              |           |      |        |               |
| 4                              |                 |           |            |         |        |              |           |      |        | 2             |
| -                              |                 |           |            |         |        |              |           |      |        |               |
|                                |                 |           |            |         |        |              |           |      |        |               |
| Menu 🤌                         | Manual          |           |            |         |        |              |           |      | Skin 1 | V Port.(BR) V |
|                                |                 |           |            |         |        |              |           |      | 1.11   |               |

Notar que, além de imprimir e exportar para PDF, você pode Copiar o relatório ou exportar em formato TXT (o PDF vai incluir tanto o relatório Texto como o Gráfico).

### 8 - Relatório Gráfico

Na aba Gráfico, você tem acesso à curva Resistividade x Espaçamento, com os pontos medidos e a curva encontrada pelo TecAt, bem como os valores das resistividades e da espessura de cada camada.

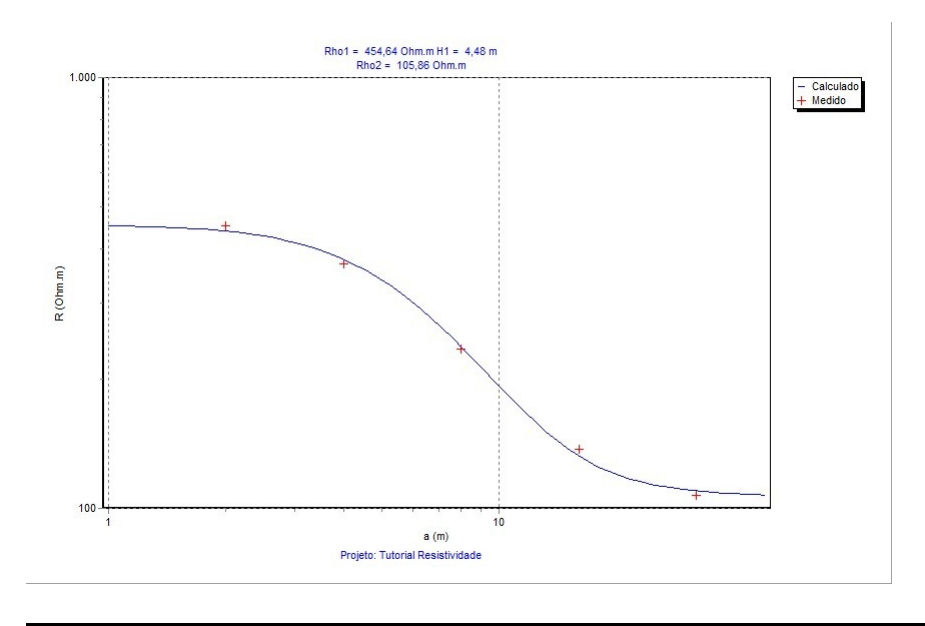

Officina de Mydia © 2014 - contato: vendas@mydia.com